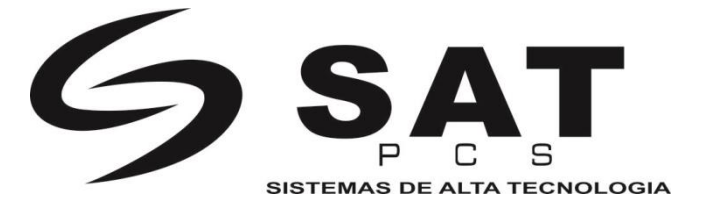

# **IMPRESORA POS DE ESCRITORIO**

# SAT38TUSE

# Manual de usuario

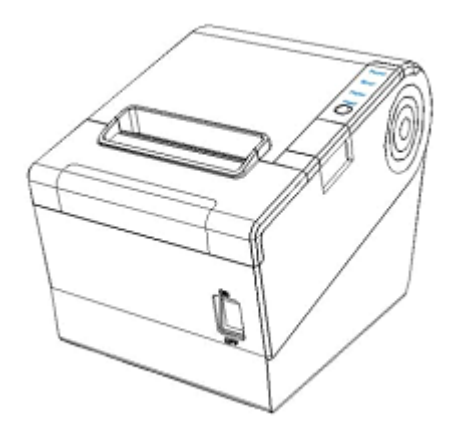

SAT PCS, Sistemas de alta tecnología

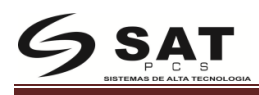

Dirección: Km 1,7 Via Siberia, Autopista Medellín, Parque industrial terrapuerto, Bodega 34 Tel: +57 (1) 8764200 Fax: +57 (1) 8764200 Web: www.satpcs.com.co

# **CONTENIDO**

| Declaración                                      | Error! Bookmark not defined. |
|--------------------------------------------------|------------------------------|
| Instrucciones importantes de seguridad           |                              |
| 1 Descripción general                            | 6                            |
| 1.1 Introducción                                 |                              |
| 1.2 Características principales                  | 6                            |
| 2. Introducción                                  | Error! Bookmark not defined. |
| 2.1 Lista de empaque                             | 7                            |
| 2.2 Apariencia y componentes                     |                              |
| SAT38TUSE                                        | Error! Bookmark not defined. |
| 3 Especificación                                 |                              |
| 3.1 Especificaciones de impresora                |                              |
| 3.2 Especificaciones de medios                   |                              |
| 3.2.1 Especificación del papel térmico continuo  |                              |
| 3.3 Posición de impresión y corte                |                              |
| 3.3.1 Posición de impresión                      |                              |
| 3.3.2 Posición de corte                          |                              |
| 4 Instalación y uso                              | 14                           |
| 4.1 Desembalaje                                  | 14                           |
| 4.2 Instalación de la impresora                  | 14                           |
| 4.3 Conexión del adaptador de corriente          | 14                           |
| 4.4 Conexión del cable de la interfase           |                              |
| 4.5 Conexión del cajón monedero                  |                              |
| 4.6 Carga de papel                               |                              |
| 4.6.1 Confirmación de papel                      |                              |
| 4.6.2 Procedimiento de carga de papel            |                              |
| 4.7 Especificacion del indicador LED y el Beeper |                              |
| 4.7.1 Especificación del indicador LED           |                              |
| 4.7.2 Beeper                                     |                              |
| 4.8 Configuración del DIP switch                 |                              |
| 4.8.1 Serial ( RS-232C )                         |                              |
| 4.8.2 Interfase Ethernet                         |                              |
| 4.8.3 Habilitar v deshabilitar el autocortador   |                              |
| 4.9 Impresión del self test                      |                              |
| 4.10 Prueba de impresión                         |                              |
| 4.10.1 Impresión del Self-Test                   |                              |
| 4.10.2 Prueba de impresión de Windows            |                              |

| 5 Señal de las Interfases                      | 21 |
|------------------------------------------------|----|
| 5.1 USB                                        | 21 |
| 5.2 Cajón monedero                             | 21 |
| 5.3 Definición del puerto de energía           |    |
| 6 Detección de problemas                       | 24 |
| 6.1 La impresora no funciona                   | 24 |
| 6.2 Alarma por beeper o indicador LED          | 24 |
| 6.3 Problemas que ocurren durante la impresión | 24 |
| 6.4 Problemas que ocurren durante el corte     | 25 |
| 6.5 Remover atasco de papel                    | 25 |
|                                                |    |

# Declaración

#### Precaución:

Las instrucciones de este manual deben cumplirse con el fin de evitar cualquier daño al cuerpo humano y al equipo.

Este manual indica la información y consejos importantes para el funcionamiento de la impresora.

Nota : Debido a la mejora continua de nuestro producto, la descripción de las especificaciones de la impresora, los accesorios , el diseño en este manual puede un poco diferente

# Instrucciones importantes de seguridad

#### 1. Precauciones de seguridad

Precaución: El cabezal se calienta durante el proceso de impresión, por favor evite contacto después de realizada una impresión.

Precaución: Por favor no toque el cabezal de la impresora si no ha descargado su estática, de lo contrario podría generar daños a la misma.

#### 2. Instrucciones

Lea cuidadosamente las instrucciones de instalación y funcionamiento proporcionadas con la impresora antes de iniciar la impresora.

- 1) Coloque la impresora sobre una superficie plana y estable.
- 2) Deje suficiente espacio alrededor de la impresora para la operación y mantenimiento.
- 3) No introduzca nada en las ranuras de ventilación ni aberturas de la impresora.
- 4) No coloque la impresora sobre o cerca de una fuente de calor.
- 5) No utilice la impresora cerca del agua. Nunca derrame líquido en la impresora.
- 6) No exponga la impresora a las altas temperaturas, luz solar directa o polvo.
- 7) Proteger la impresora de choques, los golpes y las vibraciones.

8) Asegúrese de que la fuente de alimentación está dentro de la clasificación de voltaje y la frecuencia que aparecen para la impresora.

9) Desconecte la fuente de alimentación de la impresora cuando no se va a usar durante mucho tiempo.

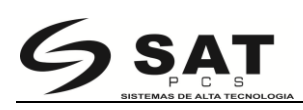

10) No coloque el cable de alimentación donde pueda ser pisado. Si el cable de alimentación está dañado o desgastado, cámbielo inmediatamente.

11) Para garantizar la calidad y fiabilidad de la impresión, le sugerimos que utilice el papel recomendado o el mismo papel de calidad.

12) Pls apagar la fuente de alimentación cuando conecte / desconecte todos los puertos o causará daños en el circuito de control de la impresora.

13) Nunca lleve a cabo el mantenimiento o la reparación trabajo usted mismo. Siempre en contacto con un técnico de servicio calificado.

14) Mantenga este manual en un lugar que es fácilmente accesible en todo momento.

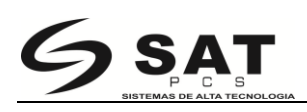

# 1 Descripción general

# **1.1 Introducciones**

La SAT38TUSE es una impresora térmica con auto-cortador, con un desempeño optimizado en cuanto a su velocidad y calidad de impresión, así como en la confiabilidad de la misma, puede conectarse a otros dispositivos a través de USB, Serial o Ethernet, los drivers de la impresora están disponibles para sistemas Windows y Linux

# **1.2** Características principales

- 1) Diseño patentado del auto-cortador único de doble vertical
- 2) Bajo nivel de ruido
- 3) Alta velocidad de impresión
- 4 ) Fácil carga de papel
- 5) impresión en modo página de soporte
- 6 ) Compatible con diversos ancho del papel
- 7 ) interfaz de cajón de dinero
- 8) Interfaces de comunicación opcional

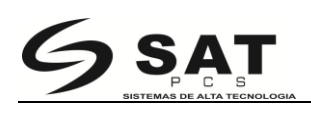

# 2. Introducción

## 2.1 Lista de empaque

- Después de recibir su impresora , compruebe los posibles daños de transporte:
- 1. Inspeccionar el exterior tanto de la caja y la impresora por los posibles daños .
- 2. Compruebe si ha recibido los siguientes accesorios junto con la impresora, si no hay ningún artículo que falta, por favor póngase en contacto con su distribuidor local

#### Accesorios estándar:

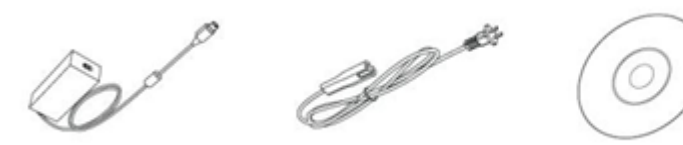

Quick Star

Adaptador de corriente cable de energía

Guía de inicio rápido

Accesorios opcionales:

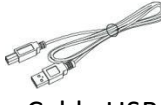

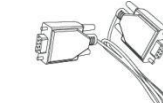

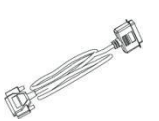

CD

Cable USB

Cable Serial

Cable Paralelo

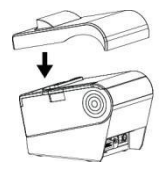

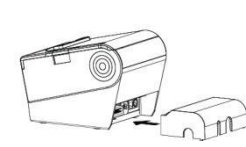

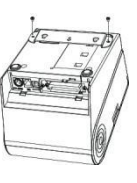

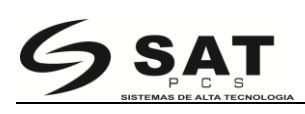

# 2.2 Apariencia y componentes SAT38TUSE

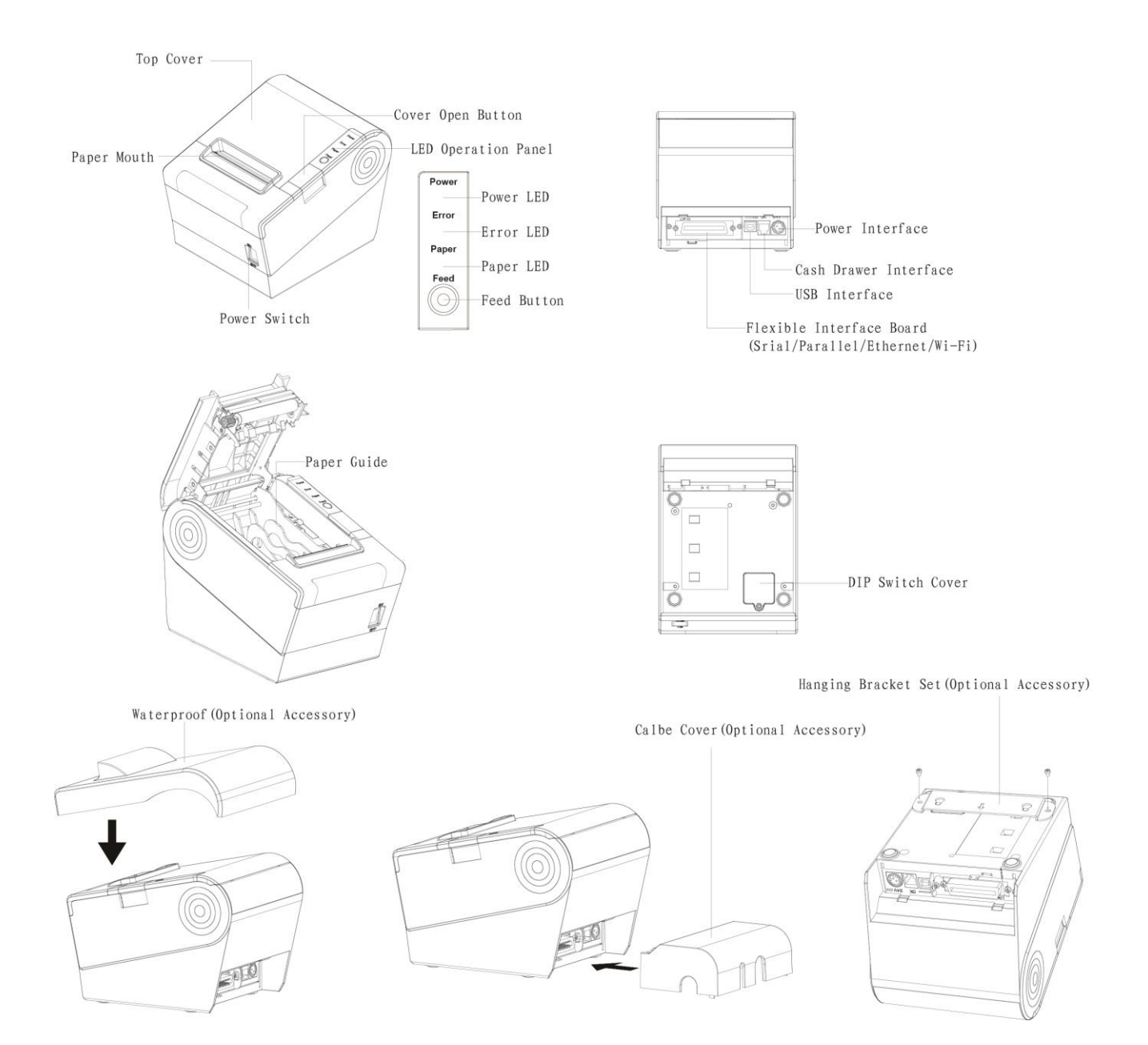

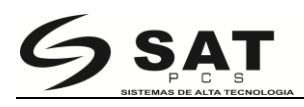

#### Especificación de algunos elementos

Interruptor de encendido
Presione "0" para desactivar la alimentación y pulse "1" para activar el suministro de energía.
Botón de alimentación
FEED: Cuando no está en estado de alarma, pulse el botón para avanzar. Presione el botón continuamente para alimentar a la larga distancia.
LED de alimentación
se indican el estado de alimentación.
LED de papel
Se detecta el estado de papel.
LED de error
LED de error
Si hay fenómeno anormal y el LED parpadea, significa que la impresora está en error, por favor apáguela inmediatamente
Guía del papel
En el espacio para el papel la guía se puede ajustar a diferentes anchos.

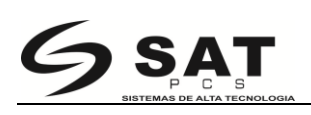

# 3 Especificación

# 3.1 Especificaciones de impresora

Tabla2-1 Especificaciones generales

(1/2)

| SAT38TUSE               |                            |                                                                                                    |  |
|-------------------------|----------------------------|----------------------------------------------------------------------------------------------------|--|
|                         | Método de<br>impresión     | Térmica directa                                                                                                    |  |
|                         | Resolución                 | 203dpi , 8dots/mm                                                                                                    |  |
| Parámetros de           | Ancho de<br>impresión      | 48mm/72mm                                                                                                    |  |
| impresión               | Velocidad de<br>impresión  | 250 ~ 300mm/s                                                                                                    |  |
|                         | Interface                  | USB, Serial, Ethernet, Cajón monedero                                                                                                    |  |
|                         | Densidad de<br>impresión   | Ajustable de nivel 1 a nivel 4                                                                                                    |  |
| Modo Página             |                            | Soportado                                                                                                    |  |
|                         | RAM                        | 1Mb                                                                                                    |  |
| Memoria                 | Flash                      | 4Mb                                                                                                    |  |
|                         | Chino                      | GB18030 24×24 (Simplified/Traditional Chinese)                                                                                                    |  |
|                         | Alfanumérico               | ASC II9×17,12×24.                                                                                                    |  |
|                         | Definido por el<br>usuario | Soportado                                                                                                    |  |
| Fuentes                 | Página de<br>códigos       | Caracteres internacionales soportados :<br>([PC437 (USA: Standard Europe)]、 [ISO8859-15 (Latin9)]、 [Katakana]、 [WPC1250]、<br>[PC850 (Multilingual)]、 [WPC1251(Cyrillic)]、 [PC860 (Portuguese)]、 [WPC1253]、<br>[PC863 (Canadian-French)]、 [WPC1254]、 [PC865 (Nordic)]、 [WPC1255]、<br>[PC857(Turkish)]、 [WPC1256]、 [PC737 (Greek)]、 [WPC1257]、 [ISO8859-7<br>(Greek)]、 [WPC1258]、 [WPC1252]、 MIK[Cyrillic /Bulgarian]、 [PC866 (Cyrillic #2)]、<br>CP755 [EastEurope]、 [Latvian 2]、 [PC852 (Latin 2)]、 [Iran]、 [PC858 (Euro)]、 [Iran II]、<br>[KU42]、 [Latvian]、 [TIS11 (Thai)]、 ISO-8859-1 [West Europe]、 [TIS18 (Thai)]、 ISO-<br>8859-3[Latin3]、 [PC720]]、 ISO-8859-4[Baltic]、 [WPC775]、 ISO-8859-5[Cyrillic]、 [PC855<br>(Cyrillic)]、 ISO-8859-6[Arabic]、 [PC862 (Hebrew)]、 ISO-8859-8[Hebrew]、 [PC864<br>(Arabic)]、 [ISO-8859-9[Turkish]、 [ISO8859-2 (Latin2)]、 [PC856]、 [ABICOMP]) |  |
| Gráficos                |                            | Max size of each bitmap is 40K, the total size of bitmap is 256k                                                                                                    |  |
|                         | 1D                         | UPC-A、UPC-E、EAN8、EAN13、CODE39、ITF、CODEBAR、CODE128、CODE93                                                                                                    |  |
| codigos de barras       | 2D                         | PDF417、QR code                                                                                                    |  |
| Función de<br>detección | Sensores                   | Fin de papel, cutter jam and cover open sensors                                                                                                    |  |

| Tabla2-1 | Especificaciones generales | (Continúa) |
|----------|----------------------------|------------|
|----------|----------------------------|------------|

| Modelo           |                                  |                                             |                |           |  |  |
|------------------|----------------------------------|---------------------------------------------|----------------|-----------|--|--|
|                  | LED encendido                    | LED verde                                   | LED verde      | LED verde |  |  |
|                  | LED papel                        | LED azul                                    | LED rojo       | LED rojo  |  |  |
| Indicador LED    | LED error                        | LED rojo                                    | LED rojo       | LED rojo  |  |  |
|                  | LED estado                       | LED Multicolor                              |                |           |  |  |
|                  |                                  | Adaptador de corriente exte                 | erno           |           |  |  |
| Alimentación     | Entrada                          | AC100V-240V 50-60HZ                         |                |           |  |  |
|                  | Salida                           | 24V ——— 2ª                                  |                |           |  |  |
|                  | Tipo de papel                    | Térmico                                     |                |           |  |  |
|                  | Ancho de papel                   | $58^{+0}_{-1}$ mm/ $80^{+0}_{-1}$ mm        |                |           |  |  |
|                  | Grosor de papel                  | 0.065~0.090mm                               |                |           |  |  |
| Papel            | Diámetro de<br>rollo             | Max. OD ф83mm                               |                |           |  |  |
|                  | Carga de papel                   | Cubierta superior para fácil carga de papel |                |           |  |  |
|                  | Corte de papel                   | Manual o por el auto-cortac                 | lor            |           |  |  |
| Comandos         |                                  | ESC/POS                                     |                |           |  |  |
|                  | Condiciones de<br>operación      | 0°C~ 40°C, 20% ~ 85%RH                      |                |           |  |  |
| Especificaciones | Condiciones de<br>almacenamiento | -20°C~ 70°C, 5% ~ 95%RH                     |                |           |  |  |
| físicas          | Dimensiones<br>L*W*H             | 197*145*146mm                               |                |           |  |  |
|                  | Peso                             | 1.8kg                                       |                |           |  |  |
|                  | TPH cabezal                      | 150km                                       |                |           |  |  |
| Confiabilidad    | Vida del cortador                | 2,000,000 cortes                            |                |           |  |  |
|                  | MTBF                             | 360, 000 horas                              | 360, 000 horas |           |  |  |
| Driver           |                                  | Windows (Win7/Win8/Vista/XP)                |                |           |  |  |

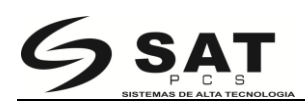

# **3.2** Especificaciones de medios

#### 3.2.1 Especificación del papel térmico continuo

Tipo de papel: TérmAncho de papel:  $58^{+0}_{-1}$  mMáximo diámetro: MaxBobina de papel:13mn:18mm

: Térmico directo : 58<sup>+0</sup><sub>-1</sub> mm/80<sup>+0</sup><sub>-1</sub> mm : Max 83 mm. :13mm (Diametro interno) :18mm (Diametro externo) :0.065 ~ 0.090mm

Grosor de papel

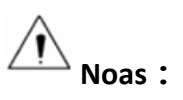

- Por favor use el papel térmico recomendado o papel de la misma calidad, de lo contrario va a influir en la calidad de impresión y reducir la vida del cabezal de la impresora térmica;
- > No pegue papel en el mandril del rollo de papel ;
- Si el papel térmico está contaminada por productos químicos o aceite, la sensibilidad al calor de papel térmico disminuye, lo que influirá en la calidad de impresión;
- No manipule la superficie del papel térmico, de lo contrario causará pérdida de color;
- Cuando la temperatura ambiente es superior a 70 ° C , el color de papel térmico se desvanecerá , así que preste atención a la influencia de la temperatura , la humedad y la luz solar .

# 3.3 Posición de impresión y corte

#### 3.3.1 Posición de impresión

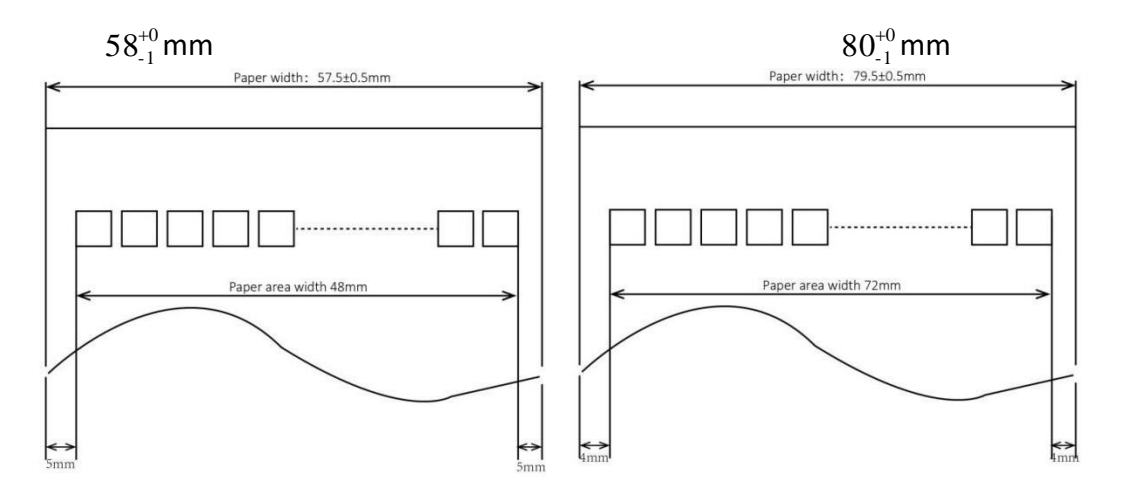

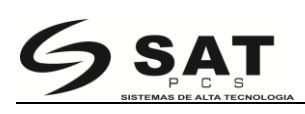

## 3.3.2 Posición de corte

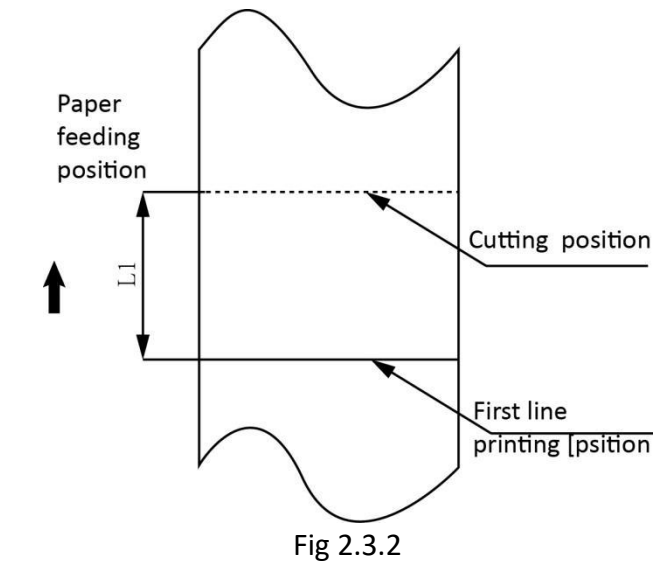

| modelo    | Posición de corte (L1) |
|-----------|------------------------|
| SAT38TUSE | 15.4mm                 |

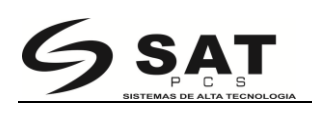

# 4 Instalación y uso

## 4.1 Desembalaje

Compruebe si falta algún elemento o dañadas de acuerdo con la lista de empaque , de ser así , póngase en contacto con el distribuidor local.

## 4.2 Instalación de impresora

 1) la SAT38TUSE tiene dos maneras de instalar : en pared (opcional: soporte de suspensión de pared ) y la instalación horizontal. Es recomendamos que instale la impresora en línea horizontal.
2) La impresora debe instalar en un lugar plano y estable. Es recomendamos que instale la impresora en un ángulo lineal. La inclinación horizontal no debe exceder de ± 10 ° ( dirección de alimentación de papel )

3) Mantenga la impresora lejos de fuentes de agua ;

4) Evite instalar la impresora en lugares donde hay vibración y choques

5) Garantizar la correcta alimentación de energía;

6 ) Se recomienda conservar espacio suficiente para garantizar que la impresora puede trabajar correctamente.

## 4.3 Conexión del adaptador de corriente

1) Asegúrese de que el interruptor de la impresora está apagado;

2) Coloque el conector del cable del adaptador de corriente hacia arriba en el lado plano, inserte la parte trasera del conector de alimentación de la impresora;

El enchufe del adaptador de corriente está diseñado en un tipo de interruptor, al conectar el adaptador de corriente debe escuchar un "clic", esto significa que está bien conectado, de lo contrario por favor, conecte de nuevo.

Cuando extraiga el adaptador, por favor, pellizcar la pestaña del adaptador de corriente y tire del interruptor hacia arriba, cuando el interruptor se abre completamente a continuación, extraiga el adaptador de corriente.

No hale con fuerza el cable ya que lo podría romper

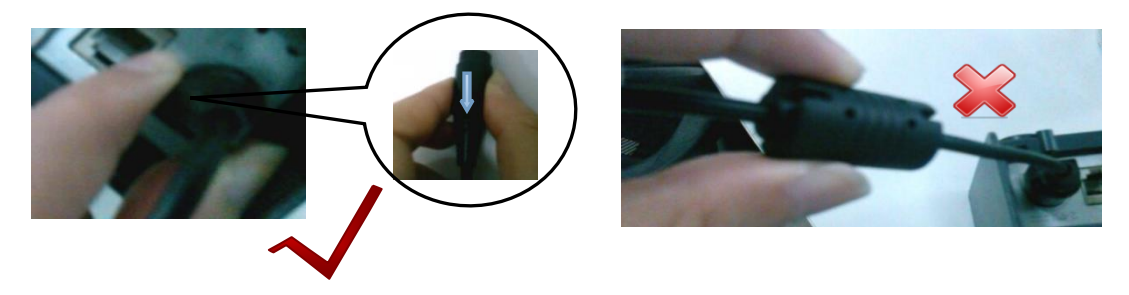

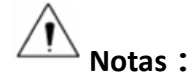

► Por favor, utilice únicamente el adaptador de corriente incluido en los productos suministrados o equivalente;

Evite arrastrar o pisar el cable del adaptador de corriente, hacerlo dañará los cables, provocando incendios y descargas;

► Evite que el adaptador de corriente quede cerca de una fuente térmica, el cable podría derretirse provocando incendios y descargas;

► Si no utiliza la impresora en un largo tiempo, desconecte la fuente de alimentación de la impresora.

#### 4.4 Conexión de las interfaces

- 1) Asegúrese que la impresora este apagada;
- 2) Conecte el cable en la interface específica y asegúrelo;
- 3) Conecte el otro extremo al equipo.

## 4.5 Conexión del cajón monedero

1) Asegúrese que la impresora este apagada;

2) Conecte el cable del cajón monedero a la interface y el otro extremo en la parte posterior de la impresora.

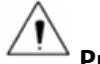

**Precaución:** La interface de cajón monedero soporta un voltaje máximo de 24V, no conecte allí teléfonos

#### 4.6 Carga de papel

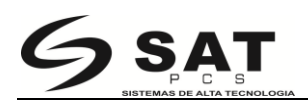

#### 4.6.1 Confirmación de papel

Método:

- 1) Ubique con su mano la guía de papel y ajústela al ancho deseado.
- 2) Acorde al ancho, inserte el papel en la posición correcta.

#### 4.6.2 Procedimiento de carga

- 1) Apague la impresora.
- 2) Presione el botón de apertura. (como la figura 4.5.1)

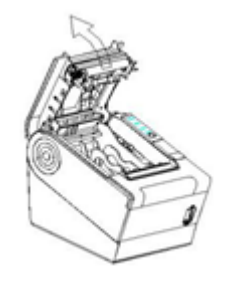

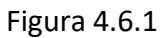

Coloque el papel en la impresora, verifique que está en la posición correcta. (como la figura 4.6.2 )

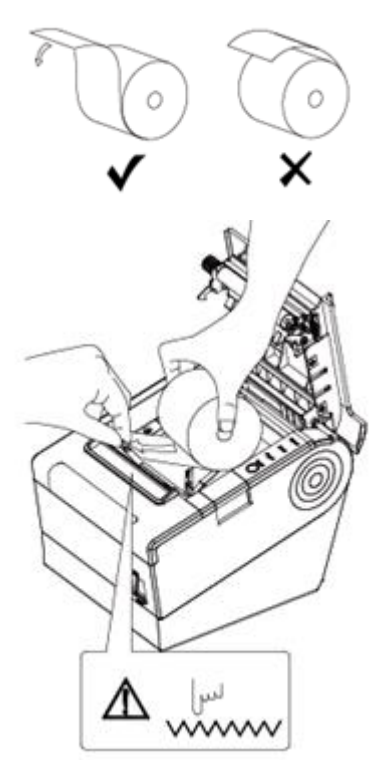

Figura 4.6.2

4) Ajuste la tapa superior. ( como la figura 4.6.3 )

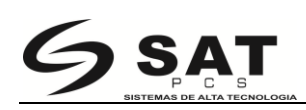

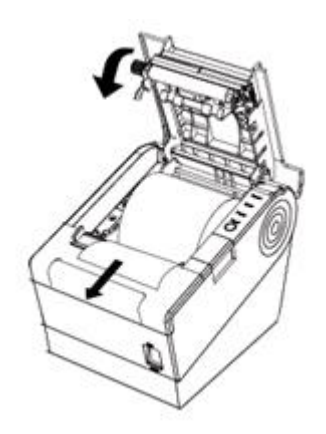

Figura 4.6.3

5) Corte manualmente el papel sobrante. ( como la figura 4.6.4 )

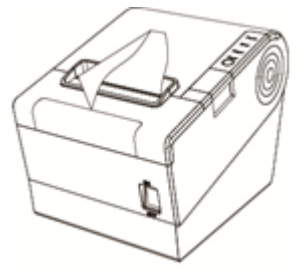

Figura 4.6.4

# 4.7 Especificación del indicador LED y el beeper 4.7.1 Especificación del indicador LED

| Nombre           | Estado    | Especificación                     |
|------------------|-----------|------------------------------------|
| LED de encendido | Encendido | La impresora funciona              |
| (Vordo)          |           | correctamente                      |
| (verde)          | Apagado   | La impresora está apagada          |
| LED de error     | Parnadea  | La impresora está en estado de     |
| ( Poio )         | Faipauea  | error                              |
| ( којо )         | Apagado   | La impresora está en estado normal |
| LED de papel     | Encendido | Se acabó el papel                  |
| ( ROJO )         | Apagado   | Estado normal                      |
| LED de estado    | Parpadea  | La impresora está en error         |
|                  | ON        | Estado normal de impresora         |

# 4.7.2 Beeper

| Paper LED PAPER<br>Error LED PAPER<br>Power LED POWER | Descripción           | POWER<br>LED | ERROR<br>LED | PAPER<br>LED | Beeper               |
|-------------------------------------------------------|-----------------------|--------------|--------------|--------------|----------------------|
|                                                       | Tapa abierta          | Encendido    | Encendido    | Encendido    | "Beep ,Beep,Beep     |
|                                                       | Hay Papel             | Encendido    | Apagado      | Apagado      | Silencio             |
|                                                       | No hay papel          | Encendido    | Encendido    | Encendido    | "Beep Beep<br>Beep". |
|                                                       | Cercano al fin        | Encendido    | Apagado      | Encendido    | Silencio             |
|                                                       | Atasco de<br>cortador | Encendido    | Parpadea     | Apagado      | "Beep—, Beep—<br>"   |

![](_page_17_Picture_3.jpeg)

La impresora utiliza un termistor para detectar la temperatura del cabezal de impresión. Si la temperatura del cabezal de impresión es más de 65 ° C , la impresora envía una advertencia. Si la temperatura del cabezal de impresión es de más de 80 ° C , la impresora dejará de funcionar hasta que la temperatura está en el rango normal.

# 4.8 Configuración del DIP switch

# 4.8.1 Interface serial (RS-232C)

#### DIP Switch 1

| Switch | Funciones                   | Encendido        | Apagado | Defecto |
|--------|-----------------------------|------------------|---------|---------|
| 1-1    | Automatic line feed         | Enable           | Disable | OFF     |
| 1-2    | Handshake                   | XON/XOFF         | DTR/DSR | OFF     |
| 1-3    | Bit length                  | 7 bits           | 8 bits  | OFF     |
| 1-4    | Parity check                | Yes              | No      | OFF     |
| 1-5    | Parity selection            | EVEN             | ODD     | OFF     |
| 1-6    |                             |                  |         | OFF     |
| 1-7    | Baud rate selection ( bps ) | Reference form 1 |         | ON      |
| 1-8    |                             |                  |         | OFF     |

#### DIP Switch 2

| Switch | Funciones               | Encendido           | Apagado                                 | Defecto |
|--------|-------------------------|---------------------|-----------------------------------------|---------|
| 2-1    | Chinese/English mode    | English             | Chinese                                 | ON      |
| 2-2    | Internal beeper control | Disable             | Enable                                  | OFF     |
| 2-3    | Auto cutter             | Disable             | Enable                                  | OFF     |
| 2-4    | Busy conditions         | Receive buffer full | Printer off-line<br>Receive buffer full | OFF     |
| 2-5    |                         |                     |                                         | OFF     |
| 2-6    | Printer density         | Reference form 2    |                                         | OFF     |
| 2-7    |                         |                     |                                         | OFF     |
| 2-8    | Printing dots quantity  | 512                 | 576                                     | OFF     |

# 4.8.2 Interfaces USB y Ethernet

#### DIP Switch 1

| Switch    | Función             | ON     | OFF     | Default |
|-----------|---------------------|--------|---------|---------|
| 1-1       | Automatic line feed | Enable | Disable | OFF     |
| 1-2 ~ 1-8 | Reserve             | -      | -       | OFF     |

#### DIP Switch 2

| Switch | Funciones               | Encendido           | Apagado                                 | Defecto |
|--------|-------------------------|---------------------|-----------------------------------------|---------|
| 2-1    | Chinese/English mode    | English             | Chinese                                 | ON      |
| 2-2    | Internal beeper control | Disable             | Enable                                  | OFF     |
| 2-3    | Auto cutter             | Disable             | Enable                                  | OFF     |
| 2-4    | Busy conditions         | Receive buffer full | Printer off-line<br>Receive buffer full | OFF     |
| 2-5    |                         |                     |                                         | OFF     |
| 2-6    | Printer density         | Reference form 2    |                                         | OFF     |
| 2-7    |                         |                     |                                         | OFF     |
| 2-8    | Printing dots quantity  | 512                 | 576                                     | OFF     |

#### Form 1—Selección de la tasa de baudios

| Baud rate | 1-6 | 1-7 | 1-8 | Default |
|-----------|-----|-----|-----|---------|
| 2400      | ON  | OFF | OFF |         |
| 4800      | ON  | OFF | ON  |         |
| 9600      | OFF | ON  | OFF |         |
| 19200     | OFF | OFF | OFF | 9600    |
| 38400     | OFF | ON  | ON  |         |
| 57600     | OFF | OFF | ON  |         |
| 115200    | ON  | ON  | ON  |         |

#### Form 2—Selección de densidad de impresión

| 2-5 | 2-6 | 2-7     | Printer density | Default |
|-----|-----|---------|-----------------|---------|
| ON  | ON  | Reserve | 1 ( diluted )   |         |
| OFF | OFF | Reserve | 2               | 2       |
| ON  | OFF | Reserve | 3               | 2       |
| OFF | ON  | Reserve | 4 ( dense )     |         |

#### 4.8.3 Habilitar/deshabilitar el auto-cortador

| DIP Switch setting 2 |                                                  |                     |  |
|----------------------|--------------------------------------------------|---------------------|--|
| Switch2-3            | ON                                               | Auto cutter disable |  |
|                      | OFF                                              | Auto cutter enable  |  |
| Application program  | Ignore auto cutter error for continuous printing |                     |  |

## 4.9 Impresión de prueba

1) Asegúrese que el rollo de papel se ha instalado correctamente y apague la cubierta superior.

2) Asegúrese que está conectada a la energía.

4 ) Mantenga pulsado el botón FEED , a continuación, encienda el interruptor de alimentación , la impresora imprimirá la página de autodiagnóstico

![](_page_20_Picture_0.jpeg)

## 4.10 Test de impresión 4.10.1 Impresión del auto-test

El autotest comprueba la configuración actual y el estado de la impresora, asi como si la impresora tiene algún problema.

1. Asegúrese de que el interruptor esté en ON

2. Presione el botón FEED hasta que el LED verde parpadea una vez . La impresora está lista para recibir datos tan pronto como se complete el autodiagnóstico.

#### 4.10.2 Impresión a través de Windows

- 1. Instale el controlador de Windows. (Por favor, consulte el Manual del conotrolador de Windows )
- 2. Ajuste el puerto que utiliza.
- 3. Utilice el programa de controlador de Windows para imprimir la "Página de prueba".

# 5 Señal de interfaces

#### 5.1 USB

![](_page_20_Picture_11.jpeg)

Figure 5-1

| PIN NO. | Signal Name |
|---------|-------------|
| 1       | VBUS        |
| 2       | D-          |
| 3       | D+          |
| 4       | GND         |

#### 5.2 Cash Drawer

![](_page_20_Picture_15.jpeg)

Figure 5-2

| PIN NO. | Signal Name |  |
|---------|-------------|--|
| 1       | FG          |  |
| 2       | Drawer 1    |  |
| 3       | DRSW        |  |
| 4       | VDR         |  |

![](_page_21_Picture_0.jpeg)

| 5 | Drawer 2 |
|---|----------|
| 6 | GND      |

**Electrical characteristics** 

- Driving voltage : DC 24 V
- Driving current : maximum 0.8 A ( In 510 ms)
- Drawer check signal : "L" = 0 ~ 0.5 V "H" = 3 ~ 5 V

#### 5.3 Definición de puertos de energía

![](_page_21_Figure_7.jpeg)

Figure 5-3

| PIN NO. | Signal Name |
|---------|-------------|
| 1       | +24V        |
| 2       | GND         |
| 3       | N.C         |
| SHELL   | F.G         |

### **5.4 Otras Interfaces opcionales**

La impresora es compatible con estándar RS 232, con socket de 25 pines.

El usuario puede obtener la configuración de la interfaz a través de la muestra de configuración de impresión; la configuración por defecto de la interfaz de serie es la siguiente, 9600bps

(velocidades de transmisión), 8 bits (bits de datos), 1 bit (bit de parada), sin paridad, estrategia en tiempo real de apoyo / protocolo de establecimiento de comunicación CTS.

![](_page_21_Figure_14.jpeg)

Figure 5-4-1b

| PIN No. | Signal Definition |
|---------|-------------------|
| PIN1    | Frame Ground      |
| PIN2    | TXD               |
| PIN 3   | RXD               |
| PIN 4   | RTS               |

![](_page_22_Picture_0.jpeg)

| PIN 5     | Unconnected |
|-----------|-------------|
| PIN 6     | DSR         |
| PIN 7     | GND         |
| PIN 8~19  | Unconnected |
| PIN 20    | DTR         |
| PIN 21~25 | Unconnected |

#### Interface Ethernet

![](_page_22_Picture_3.jpeg)

图 5-4-3

| PIN NO. | Signal Name |  |
|---------|-------------|--|
| 1       | TX+         |  |
| 2       | TX-         |  |
| 3       | RX+         |  |
| 4       | -           |  |
| 5       | -           |  |
| 6       | RX+         |  |
| 7       | -           |  |
| 8       | -           |  |

# 6 Detección de problemas

Su impresora es muy confiable, sin embargo en ocasiones se pueden producir problemas. En este capítulo se ofrece información sobre algunos problemas comunes que pueden surgir y cómo resolverlos. Si se encuentra con problemas que no puede resolver, póngase en contacto con su distribuidor para asistencia

### 6.1 La impresora no funciona

| Problem description                | Probable reason      | Solution                    |
|------------------------------------|----------------------|-----------------------------|
|                                    | Printer No power     | Connecting the power supply |
| LED not light, printer not working | Printer not on       | Turn on the printer         |
|                                    | Circuit board broken | Contact with the dealer     |

## 6.2 Alarma por LED o beeper

| Problem description                         | Probable reason               | Solution                                                     |
|---------------------------------------------|-------------------------------|--------------------------------------------------------------|
| Paper LED always on                         | Paper near end                | The roll paper is near end, the printer can<br>work normally |
| Error LED always on and beeper alarms       | Printer Cover open            | Close the printer cover                                      |
| Paper Error LED always on and beeper alarms | Paper end                     | Reload the roll paper                                        |
|                                             | Thermal print head overheated | Turn the printer off and resume when it cools                |
| Error LED blinks and beeper alarms          | overvoltage                   | Print with specified voltage                                 |
|                                             | Low-voltage                   | Print with specified voltage                                 |

# 6.3 Problemas ocurridos durante la impresión

| Problem description          | Probable reason                    | Solution                                |
|------------------------------|------------------------------------|-----------------------------------------|
| Coloured stripe in the paper | Paper near end                     | Reinstall the roll paper                |
| Blurred printing or spot     | Incorrect roll paper installation  | Check if the roll paper is installed    |
|                              | Unqualified roll paper             | Use recommended thermal roll paper      |
|                              | Dirty thermal head or print roller | Clean the thermal head or print roller  |
|                              | Low print density                  | Increase the print density level        |
| Paper Jam                    | Papar strika                       | Open the printer cover, check the paper |
|                              | Fapel Stille                       | path and remove jammed paper            |
| Vertical print words missing | Dirty thermal head or print roller | Clean the thermal head or print roller  |
|                              | Thermal head damaged               | Contact your dealer for assistance      |

![](_page_24_Picture_0.jpeg)

## 6.4 Problemas ocurridos durante el corte

| Problem description                           | Probable reason                          | Resolution                                                                                                    |
|-----------------------------------------------|------------------------------------------|----------------------------------------------------------------------------------------------------|
|                                               | Cutter abrasion, insufficient cutting    | replace the cutter                                                                                                    |
| Cutter jam, the movable<br>cutter cannot back | Worm gear and worm wheel<br>abrasión     | Replace the worm gear and worm wheel                                                                                     |
|                                               | Motor burnt                              | Replace the motor                                                                                                    |
|                                               | Paper scraps                             | Clean the paper scraps on the transmission system                                                                        |
| Insufficient cutting                          | Cutter edge abrasion, paper<br>too thick | Replace the cutter                                                                                                    |
|                                               | Thermal printer head over<br>heat        | Reduce the density of printing                                                                                           |
|                                               | Driving too fast                         | Reduce the printer speed to the limit of thermal printer head                                                            |
| Paper jam                                     | Wrong paper feeding<br>position          | Put the paper parallel with the paper mount and insert into the space between platen roller and the thermal printer head |

# 6.5 Remover el papel atascado

Precaución: No toque el cabezal justo después de imprimir pues está caliente y puede quemarlo.

Si la cubierta superior se puede abrir:

1) Apague la impresora y presione el botón de apertura.

2)Remueva el papel atascado, reinstale el rollo, y cierre la cubierta.

Si el atasco ocurrio durante el corte no se va a poder abrir la cubierta, así que abra la tapa del cortador como se muestra abajo.

1) Apague la impresora y abra el compartimiento del cortador.

2) Gire el mando hasta que el cortador retorne a la posición normal (tip tag).

- 3) Cierre la tapa del cortador.
- 4) Abra la cubierta superior y retire el papel atascado.

![](_page_25_Picture_0.jpeg)

![](_page_25_Picture_1.jpeg)